## **TEAMSPEAK 3** Instellen voor Multiplayer club

|                                                                                                    | ·× · / / · · ·                                                                                                    |                                                                                                    |                                                                                                    | _                               |        |
|----------------------------------------------------------------------------------------------------|----------------------------------------------------------------------------------------------------|----------------------------------------------------------------------------------------------------|----------------------------------------------------------------------------------------------------|---------------------------------|--------|
|                                                                                                    | 🔁 Connect                                                                                                    |                                                                                                    |                                                                                                    | ×                               |        |
|                                                                                                    | Server Nickname or Address:                                                                                                    |                                                                                                    | Server Password:                                                                                                   |                                 |        |
|                                                                                                    | FSRijnmond.nl                                                                                                    |                                                                                                    |                                                                                                    |                                 |        |
|                                                                                                    | Nickname:                                                                                                    |                                                                                                    |                                                                                                    | 5                               |        |
|                                                                                                    | Okinokie                                                                                                    |                                                                                                    |                                                                                                    |                                 |        |
|                                                                                                    | Phonetic Nickname:                                                                                                    | Identity:                                                                                                    | Default                                                                                                    | ~                               |        |
|                                                                                                    | Default Channel:                                                                                                    | Capture Profile:                                                                                                    | Default                                                                                                    | ✓ eams                          |        |
|                                                                                                    | Channel Password:                                                                                                    | Playback Profile:                                                                                                    | Default                                                                                                    | $\sim$                          |        |
|                                                                                                    | One-Time Privilege Key:                                                                                                    | Hotkey Profile:                                                                                                    | Default                                                                                                    | ~                               |        |
|                                                                                                    | Enable myTeamSpeak features                                                                                                    | Sound Pack:                                                                                                    | Default                                                                                                    | ~                               |        |
|                                                                                                    | Less                                                                                                    | Connect I                                                                                                    | in New Tab Cancel                                                                                                  |                                 |        |
| 0                                                                                                    |                                                                                                    |                                                                                                    |                                                                                                    | _                               |        |
| /ia <b>Connections</b>                                                                                                    | het pop-up venster voorzien van                                                                                                    | servernaam FSRijnr                                                                                                    | nond.nl en Nickna                                                                                                  | Disconn Disconn                 | necter |
| /ia Connections<br>Na 'Connect' zie<br>TeamSpeak 3<br>Connections Book                                                                                                    | het pop-up venster voorzien van<br>je de volgende gegevens. Uiteraa<br>marks Self Permissions Tools Help                                                    | servernaam FSRijnr<br>rd met je eigen Nicl                                                                                                    | nond.nl en <b>Nickna</b><br>kname. (Okinoki                                                                        | Disconn      me      e = smecor | m)     |
| /ia Connections<br>Na 'Connect' zie<br>TeamSpeak 3<br>Connections Book                                                                                                    | het pop-up venster voorzien van<br>je de volgende gegevens. Uiteraa<br>marks Self Permissions Tools Help<br>IQ T I I I I I I I I I I I I I I I I I I        | servernaam FSRijnr<br>rd met je eigen Nicl                                                                                                    | nond.nl en <b>Nickna</b><br>kname. (Okinoki<br>j <b>avond vluchten</b>                                             | me<br>e = smecor                | m)     |
| /ia Connections<br>Na 'Connect' zie<br>TeamSpeak 3<br>Connections Book<br>Connections Book<br>Connections Connections<br>Connections Book<br>Connections Book<br>Connections Book<br>Connections Connections<br>Connections Connections<br>Connections Book<br>Connections Book<br>Connections Book<br>Connections Book<br>Connections Connections<br>Connections Connections<br>Connections<br>Connections Connections<br>Connections<br>Connecti | het pop-up venster voorzien van<br>je de volgende gegevens. Uiteraa<br>marks Self Permissions Tools Help<br>$\mathfrak{k} \sim \mathfrak{s}$ $\mathfrak{k}$ | servernaam FSRijnr<br>rd met je eigen Nick<br>Woensdag<br>Audio Codec:<br>Properties:<br>Current Clients:<br>Description:<br>Fsrijnmond woensd | nond.nl en <b>Nickna</b><br>kname. (Okinoki<br>gavond vluchten<br>Opus Voice<br>Permanent, Password<br>1/Unlimited | me<br>e = smecor                | m)     |

Connected as Okinokie

| leamspeak 3                                                                                                    |                                                                                                    |                                                                                                    |                         |
|----------------------------------------------------------------------------------------------------|----------------------------------------------------------------------------------------------------|----------------------------------------------------------------------------------------------------|-------------------------|
| Connections Bookmarks Self Per                                                                                                    | missions Tools Help                                                                                            |                                                                                                    |                         |
| 🚖 - 🍠 🧏 😡 - 🕓 👔                                                                                                    | 14                                                                                                    |                                                                                                    |                         |
| <ul> <li>TeamSpeak ]I[ Server</li> <li>Default Channel</li> <li>Okinokie</li> <li>Woensdagavond vluchten</li> </ul>                                                                                                    | Channel Password<br>Enter Password for Channel:                                                                | Woensdagavond vluchten Audio Codec: Opus Voice Properties: Permanent, Password Current Clients: 0 / Unlimited      Woensdagavond vluchten OK Cancel | <b>633</b><br>teamspeak |
| <12:40:40> Trying to resolve hostname          <12:40:42> Trying to connect to server           <12:40:44> Welcome to TeamSpeak, ch           <12:40:44> Connected to Server: "TeamSpeak ]I[Server           TeamSpeak ]I[Server           Enter Chat Message | FSRijnmond.nl<br>on FSRijnmond.nl<br>eck <u>www.teamspeak.com</u> for late<br>amSpeak ]I[ Server"<br>t Channel | st information                                                                                                    |                         |
|                                                                                                    |                                                                                                    | 6                                                                                                    | Connected as Okinokie 🔶 |

Daarna klikken op 'Woensdagavond vluchten' kanaal. Een pop-upje vraagt om een wachtwoord. Dat is geheel in **kleine** letters: 'woensdagavond' Druk op OK

| â • 🥒 & 🍕                                                                                                    |                                                                                                    |                                                                                                    |   |
|----------------------------------------------------------------------------------------------------|----------------------------------------------------------------------------------------------------|----------------------------------------------------------------------------------------------------|---|
| TeamSpeak ]I[ Server                                                                                                    | 0                                                                                                    | Woensdagavond vluchten                                                                                       |   |
| <ul> <li>Woensdagavond v</li> <li>Okinokie</li> </ul>                                                                    | /luchten                                                                                                    | Audio Codec: Opus Voice<br>Properties: Permanent, Password<br>Current Clients: 1 / Unlimited<br>Description: | 3 |
|                                                                                                    |                                                                                                    | Fsrijnmond woensdagavond vluchten                                                                            |   |
| <12:40:42> Trying to con <12:40:44> Welcome to 1 <12:40:44> Connected to <12:41:49> You switched <12:41:49> You switched | nect to server on rskipmond.m<br>FeamSpeak, check <u>www.teamspeak.com</u> for lab<br>o Server: "TeamSpeak ]I[ Server"<br>i from channel "Default Channel" to "Woen<br>up "Guest" was assigned to "Okinokie" by "Te | est information<br>sdagavond vluchten"<br>eamSpeak ]I[ Server".                                              | O |
| <12:41:49 > Channel grou                                                                                                 |                                                                                                    |                                                                                                    |   |

Kanaal 'Woensdagavond' vluchten is nu actief. Balletje wordt lichtblauw na indrukken knop op de yoke middels 'JoytoKey' of toetsenbord Zie ook laatste plaatje voor PTT

| ۲      | TeamSpeak 3 |
|--------|-------------|
| $\sim$ |             |

| Connections Bookmarks Self Permissions | Тоо       | ls Help                    |              |              |
|----------------------------------------|-----------|----------------------------|--------------|--------------|
| 🚓 - 🍠 🧏 🎼 - 🖾 🙎 😼                      | 28        | Identities                 | Ctrl+I       | 1            |
|                                        | 12        | Contacts                   | Ctrl+Shift+O |              |
|                                        | 3         | Collected URLs             | Ctrl+U       |              |
|                                        | 81        | File Transfers             | Ctrl+T       |              |
|                                        | 12        | Invite Buddy               |              |              |
|                                        | $\bowtie$ | Offline Messages           | Ctrl+O       |              |
|                                        | <b>B</b>  | Whisper Lists              | Ctrl+Shift+W |              |
|                                        | <b>a</b>  | Whisper History            | Ctrl+Shift+H |              |
|                                        | F         | Client Log                 | Ctrl+L       |              |
|                                        | 5         | Ban List                   | Ctrl+Shift+B | teamspeak    |
|                                        |           | Complaints List            | Ctrl+Shift+C |              |
|                                        | Q2        | ServerQuery Login          |              |              |
|                                        |           | Server Log                 | Ctrl+Shift+L |              |
|                                        | 0         | Start Recording            | Ctrl+Shift+R |              |
|                                        | 0         | Start Multitrack Recording |              |              |
| No server                              |           | Stop Recording             | Ctrl+Shift+T |              |
|                                        | 1\$       | Install Overwolf           |              |              |
|                                        | ø         | Options                    | Alt+P        |              |
|                                        |           |                            |              | Disconnected |

Het instellen van je headset: Onder Tools ga naar Options

| Application   | Playback<br>Configure the Playba | ck Sound System  |                                          |                                                                                   |      | 4())    |
|---------------|----------------------------------|------------------|------------------------------------------|-----------------------------------------------------------------------------------|------|---------|
| myTeamSpeak   | Profiles                         | Profile Details  |                                          |                                                                                   |      |         |
| I) Playback   | Default                          | Playback Mode:   | Automatically use best mode              |                                                                                   |      |         |
| Capture       |                                  | Playback Device: | Luidsprekers (Logitech USB Headset H540) |                                                                                   |      |         |
| Design        |                                  | Quiet            | Voice Volume A                           | djustment                                                                         | Loud | +0.0 c  |
| Addons        |                                  |                  | 5 <del>7</del>                           |                                                                                   |      |         |
| Hotkeys       |                                  | Quiet            | Sound Pack                               | Volume                                                                            | Loud | -17.0 0 |
| Whisper       |                                  | Play Test So     | und                                      |                                                                                   |      |         |
| Downloads     |                                  | La risy rescou   |                                          |                                                                                   |      |         |
| A Chat        |                                  | Options          | nice volume leveling                     | Mono Sound Expansion                                                              |      |         |
| Security      |                                  | Own dient p      | lays mic clicks                          | <ul> <li>Mono to stereo</li> <li>Mono to center speaker (if available)</li> </ul> |      |         |
| Abc Messages  |                                  | Always set o     | lients 3D positions when available       | O Mono to surround (if available)                                                 |      |         |
| Notifications |                                  | Comfort nois     | e<br>Proy time broke                     |                                                                                   |      |         |
|               | -                                | Quies 1 1 1      | , , , , , Loud -60dB 🗘                   |                                                                                   |      |         |

Onder Playback: kies de luidsprekers van je headset en druk 'Play Test Sound'

| Application            | Capture                    |                                |                                                                               |                   |                              |
|------------------------|----------------------------|--------------------------------|-------------------------------------------------------------------------------|-------------------|------------------------------|
|                        | Configure the Capture Sour | nd System                      |                                                                               |                   |                              |
| myTeamSpeak            | Profiles                   | Profile Details                |                                                                               |                   |                              |
| I) Playback            | Default                    | Capture Mode: Automatically u  | se best mode                                                                  |                   | ~                            |
| Capture                |                            | Capture Device: Microphone (Lo | gitech USB Headset H540)                                                      |                   | ~                            |
| Design                 |                            | Activation                     |                                                                               |                   |                              |
| - Congin               |                            | Push-To-Talk                   | CTRL (Default)                                                                |                   | Release Delay 0,3 secs 🗘     |
| Addons                 |                            |                                | Set more hotkeys                                                              |                   | Add Voice Activity Detection |
| W Hotkeys              |                            | O Continuous Transmission      |                                                                               |                   |                              |
| Whisper                |                            | O Voice Activity Detection     | Mode Automatic                                                                | $\sim$            |                              |
| Downloads              |                            | -50 -40 -3                     | -50 -40 -30 -20 -10 0 10 20 30 40 50<br>1 1 1 1 1 1 1 1 1 1 1 1 1 1 1 1 1 1 1 |                   |                              |
| A Chat                 |                            | Begin Test 🔘                   |                                                                               |                   |                              |
| Security               |                            | Digital Signal Processing      |                                                                               |                   |                              |
| Abc Messages           |                            | Typing attenuation             |                                                                               | Echo cancellation | 1                            |
| <b>U</b> Notifications |                            | Remove background noise        |                                                                               | Echo reduction (  | Ducking)                     |
|                        |                            | min i                          | i max                                                                         | Reduce playback   | volume by: 10 dB 👻           |
|                        | +                          |                                |                                                                               |                   |                              |

Onder 'Capture' kies de microfoon van je headset.

Bepaal ook je toets voor Push-To-Talk bij gebruik van JoytoKey en/of toetsenbord

Druk op 'Begin Test' ter controle

Nico september 2022